# AlgoStars★<sup>策略星</sup> 咏春 go2 使用手册

| 目录 |  |
|----|--|
| 目录 |  |

| 1.安装咏春 go2 App |   |
|----------------|---|
| 系统支持:          |   |
| 2.系统功能         |   |
| 2.1 进入软件       |   |
| 2.2 模拟交易账号     |   |
| 3.主功能选单        |   |
| 3.1 首页         |   |
| 3.2 市场         | 5 |
| 3.3 期权         |   |
| 3.4 交易         |   |
| 3.5 设定         |   |
| 4. 特色功能        |   |
| 4.1 数据分析       |   |
|                |   |

#### 1.安装国泰君安咏春 go2 App

系统支持:

- iOS 13.0+
- Android 6.0+

#### 2.系统功能

2.1 进入软件

咏春 go2 不需要授权账号/密码即可登录,查看行情。

2.2 资金交易账号

#### 3.主功能选单

咏春 go 提供五项主要功能,您可以于系统下方选单进行功能切换。

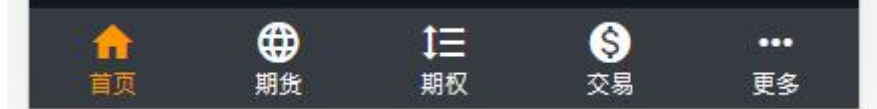

- 首页 提供查看关注的商品,各项指标数据分析显示、新闻资讯及视频
- ■期货 提供我的关注、各交易所期货行情
- ■期权 提供各交易所期权行情
- 交易 提供持仓与组合持仓(需资金账号登录)、交易账号当日回报信息以及成交 信息功能
- **更多** 提供进入国泰君安期货官网,软件问题回报,账户管理、系统设定、交易设定、设备信息设定功能

#### 3.1 首页

首页主要展示很多咨讯,可供查看各种指标,如IV龙虎榜、持仓量、隐含波等;
 用户关注的一些商品信息;以及各种新闻资讯文章和视频。

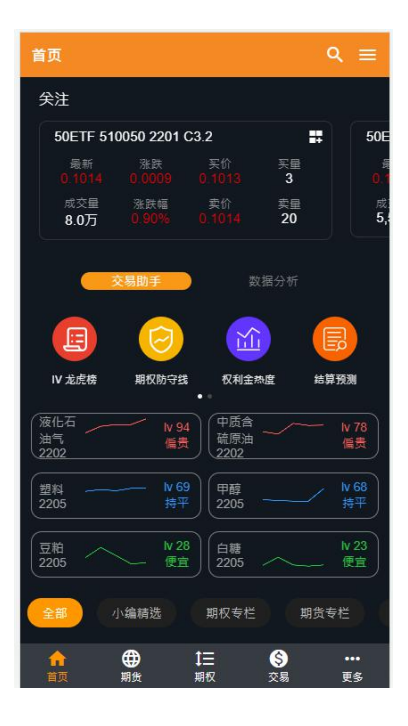

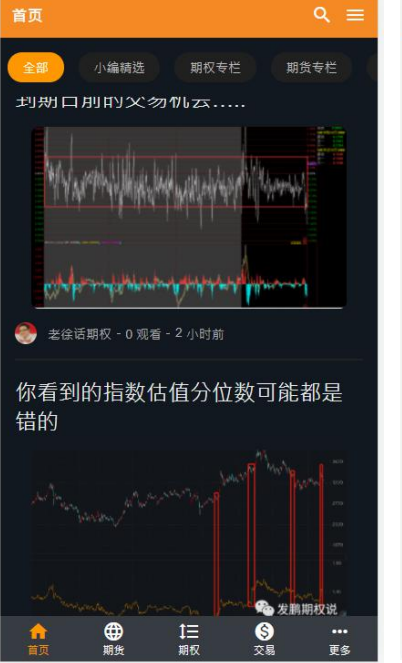

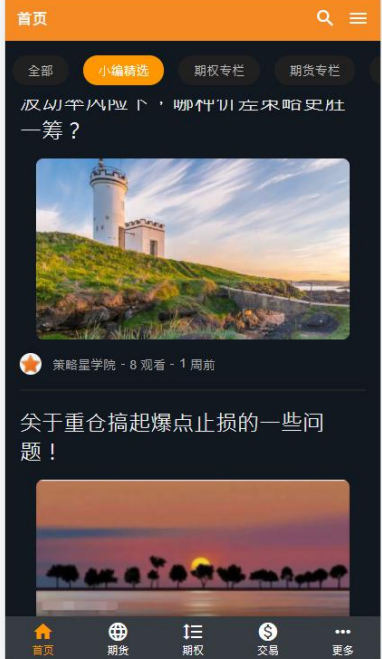

#### 3.2 期货

点击如图位置【交易所名称】,即可进入快速选择我的库存,自选合约群组,交易所。

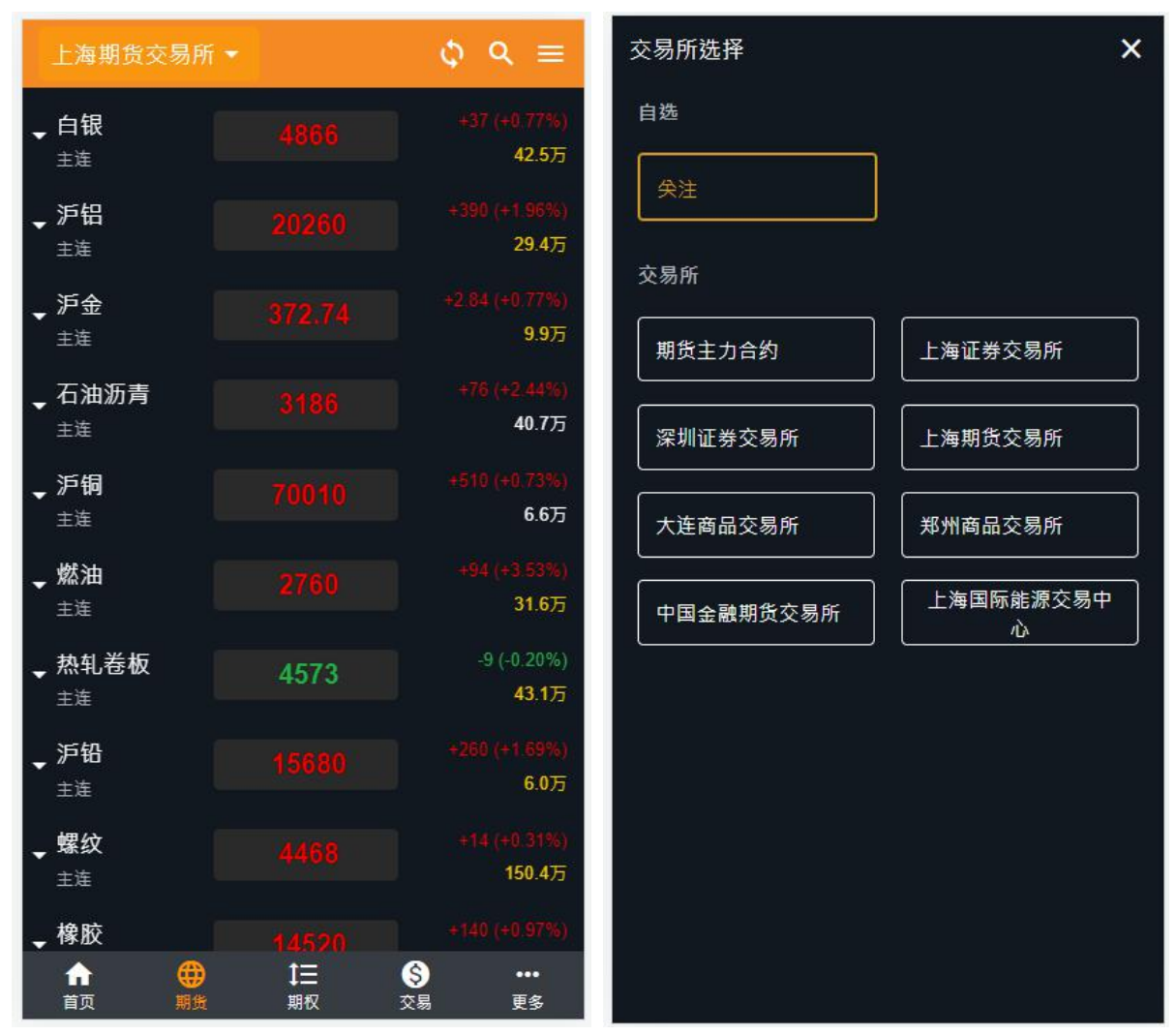

●商品搜寻

在商品搜寻页面,根据输入的条件,直接揭露搜寻结果。

- 根据关键字搜寻:
  - ◆ 品种名称搜寻
  - ◆ 品种代码搜寻

| 搜寻商品                   | × | 搜寻商品 X                 |
|------------------------|---|------------------------|
| ♀ 白糖                   |   | Q SR                   |
| 全部                     |   | 全部                     |
| CZCE 白糖SR0000          |   | CZCE 白糖 <b>SR0000</b>  |
| CZCE 白糖 <b>SR2011</b>  |   | CZCE 白糖 <b>SR2011</b>  |
| CZCE 白糖SR2101          |   | CZCE 白糖SR2101          |
| CZCE 白糖SR2103          |   | CZCE 白糖SR2103          |
| CZCE 白糖SR2105          |   | CZCE 白糖SR2105          |
| CZCE 白糖 <b>SR2107</b>  |   | CZCE 白糖SR2107          |
| CZCE 白糖SR2109          |   | CZCE 白糖SR2109          |
| CZCE 白糖期权SR 2101 C4200 |   | CZCE 白糖期权SR 2101 C4200 |
| CZCE 白糖期权SR 2101 C4300 |   | CZCE 白糖期权SR 2101 C4300 |
| CZCE 白糖期权SR 2101 C4400 |   | CZCE 白糖期权SR 2101 C4400 |
| CZCE 白糖期权SR 2101 C4500 |   | CZCE 白糖期权SR 2101 C4500 |
| CZCE 白糖期权SR 2101 C4600 |   | CZCE 白糖期权SR 2101 C4600 |
| CZCE 白糖期权SR 2101 C4700 |   | CZCE 白糖期权SR 2101 C4700 |
| CZCE 白糖期权SR 2101 C4800 |   | CZCE 白糖期权SR 2101 C4800 |
| CZCE 白糖期权SR 2101 C4900 |   | CZCE 白糖期权SR 2101 C4900 |

●关注

ÂZ

进入我的关注之后,即可查看账号收藏的商品显示。使用 按钮,可以对列表中的商品进行排序。

可以到商品详情页中点击小心心按钮,即可将此商品合约加入自选列表。

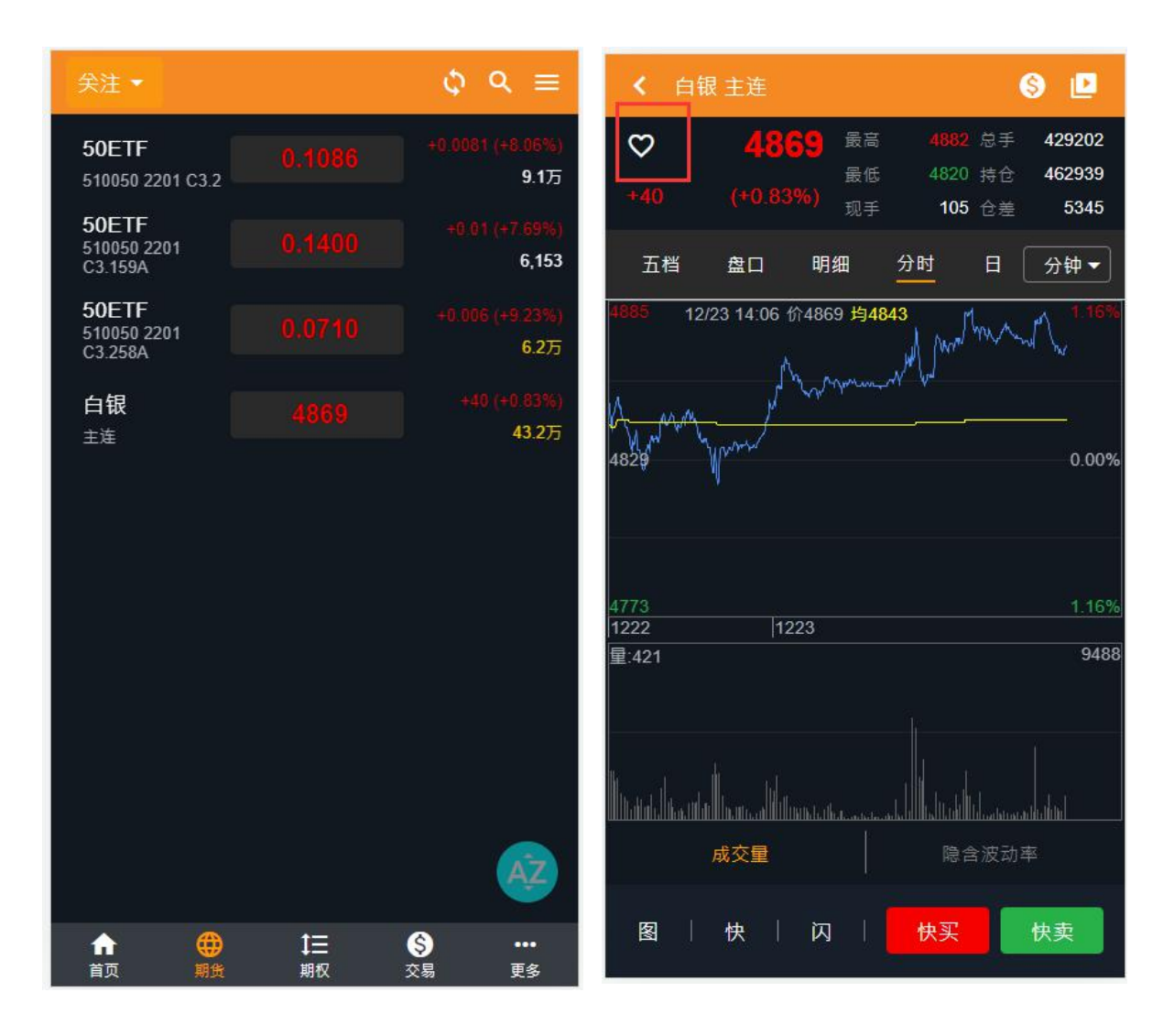

#### • 期货行情

可以查看国内交易所的期货行情,根据需要选择合约进行交易。

■ 1. 显示的数值是商品的成交量

7

- 2. 商品的价格,上涨数字显示红色,下跌的数字显示绿色
- 3. 点击商品名称,可进入商品详情页;长按商品可跳出一般下单盒
- 4. 右滑或点击右上角的汉堡,可打开账务页
- 5. 默认显示热门月,点击【下拉】按钮可查看其它月份
- 6. 可以切换期货的不同模式显示

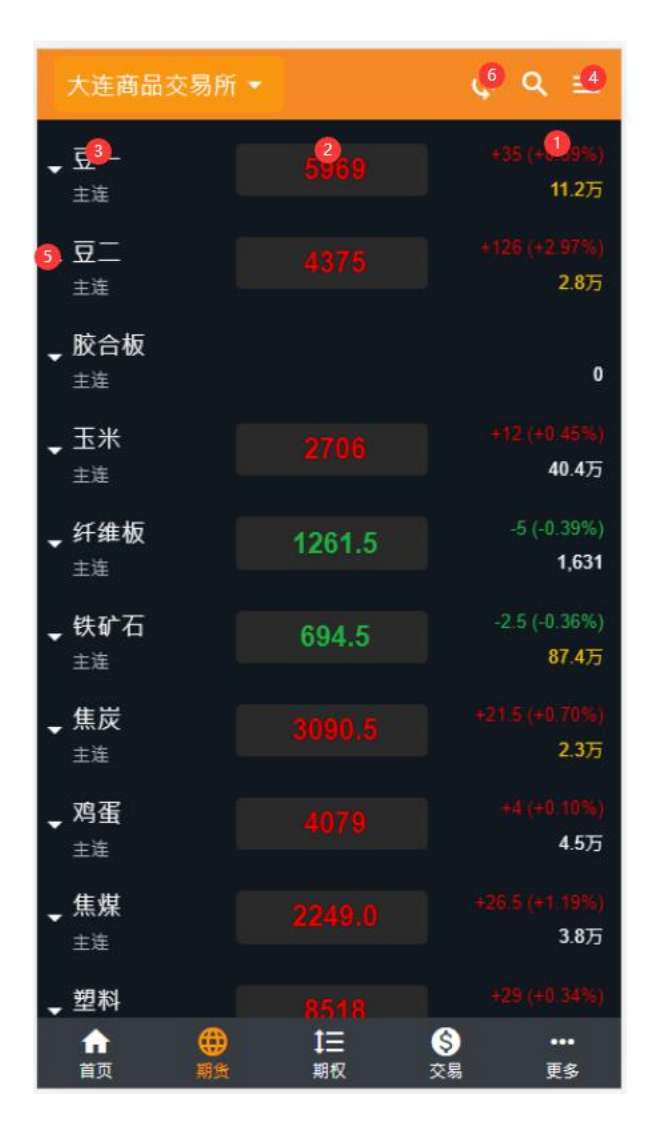

• 商品详情页

商品详情页提供商品的一些详细信息。

■ 五档报价:显示该商品合约的五档报价,可以快速进行下单

■ 盘口:显示该商品合约的一些相关资料,点击最新价/卖价/买价/开盘价/最高价/最低价/可以 直接进入下单盒进行下单。

- 明细:显示该商品盘中每一秒的交易相关状况。
- 分时:显示该商品的分时走势图,成交量和隐私波动率数据图。
- K 线图: 可以直观查看不同周期的价格变化。

| < 豆-     | - 主连                 |                      |                         | 6              |                           |
|----------|----------------------|----------------------|-------------------------|----------------|---------------------------|
| ♥<br>+28 | <b>59(</b><br>(+0.47 | 52 最高<br>最低<br>%) 现手 | i 5978<br>; 5891<br>: 2 | 总手<br>持仓<br>仓差 | 126232<br>144546<br>-4289 |
| 五档       | 盘口                   | 明细                   | 分时                      | E [            | 分钟▼                       |
|          | 委买                   |                      |                         | 委卖             |                           |
| ]        | 2                    |                      |                         |                |                           |
|          |                      |                      |                         |                |                           |
|          |                      |                      |                         |                |                           |
|          |                      |                      |                         |                |                           |
|          |                      |                      | 5962                    | 11             |                           |
| 2 11     |                      |                      |                         |                |                           |
| 图        | 快                    | 闪                    | 快买                      |                | 快卖                        |

■ K 线图页

可以直观查看不同周期的价格变化,结合图上的指标(可切换不同指标),可以 对行情走势进行技术分析。

可以切换指标按钮,自行选择不同的指标显示在 K 线图上。

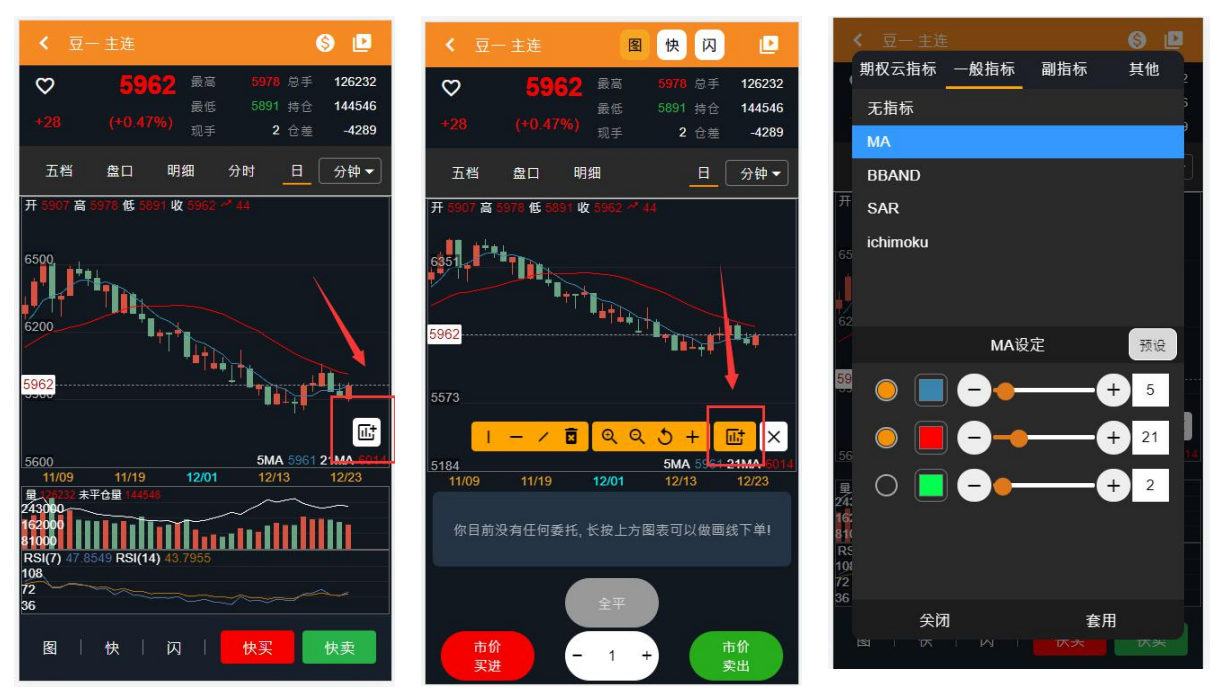

长按 K 线图可以跳出十字光标, 左上角会显示对应点的开盘价最高价最低价收盘价, 再次长按才会消失。

| < 豆-                | - 主连               |            |                | s 🖻                   |
|---------------------|--------------------|------------|----------------|-----------------------|
| $\heartsuit$        | 596                | 2 最高       | <b>5978</b> 总习 | <sup>≘</sup> 126232   |
| +28                 | (+0.479            | 最低<br>%)   | 5891 持仓        | 144546 <u>1</u> 44546 |
| - Laver             |                    | 现手         | 2 仓身           | <u>⊧</u> -4289        |
| 五档                  | 盘口                 | 明细 分       | 时日             | 分钟▼                   |
| 开 5907 高            | 5978 低 589         | 川收 5962 📌  | 44             |                       |
| 6500                | <b>1</b>           |            |                |                       |
|                     |                    |            |                |                       |
| 6200                |                    | *T*        |                |                       |
|                     |                    |            |                | <b>**</b>             |
| 5962                |                    |            |                |                       |
|                     |                    |            |                | 正                     |
| 5600                |                    |            | 5MA 596        | 1 21MA 6014           |
| 11/09<br>量 (26232 未 | 11/19<br>平仓量 14454 | 12/01<br>i | 12/13          | 12/23                 |
| 243090              |                    | ~~~~       |                |                       |
| 81000               |                    |            |                |                       |
| RSI(7) 47.8<br>108  | 549 RSI(14)        | 43.7955    |                |                       |
| 72                  | ~~~                |            |                |                       |
| 36                  |                    |            |                |                       |
| 图                   | 快                  | 闪          | 快买             | 快卖                    |

点击**上**按钮,可以开始进行图表划线,根据提示选择划线样式,再点击图表,线上 会出现白色定位点,根据删除按钮,即可删除划线。

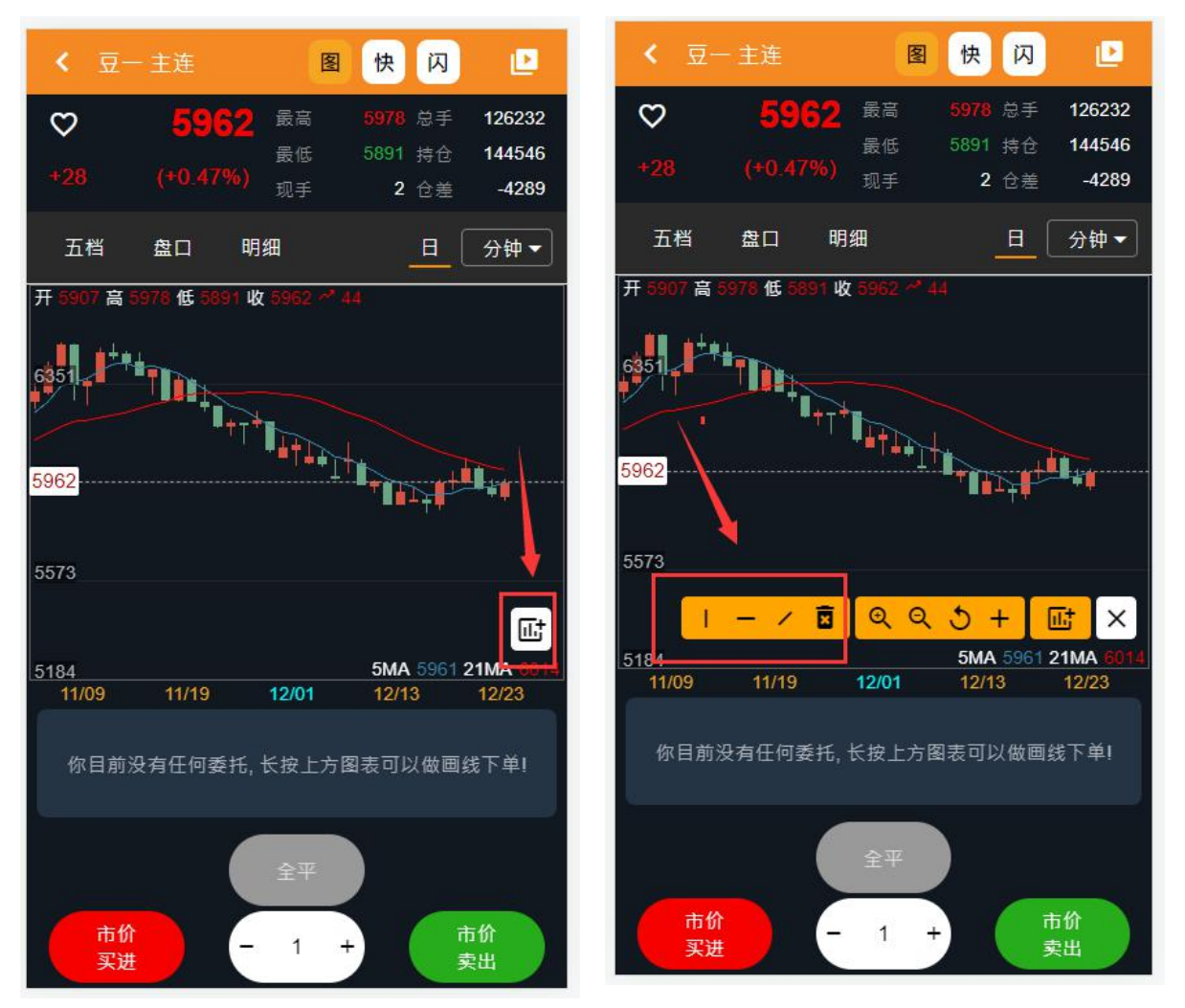

#### ■ 图表页

根据页面上的提示,通过"市价买进""市价卖出""全平" 按钮来进行期货/期权下单操作。同时也可以在委托管理区查看此合约的委托,成交,持仓情况。

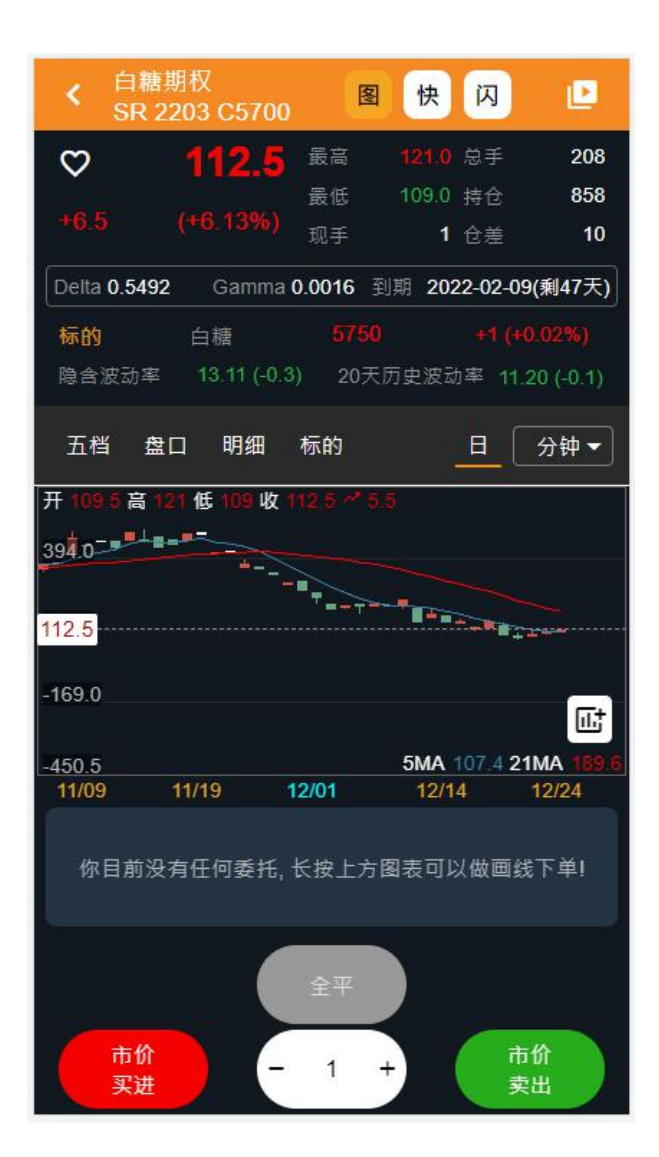

■ 快速下单

操作方法可参考[图表页]说明。

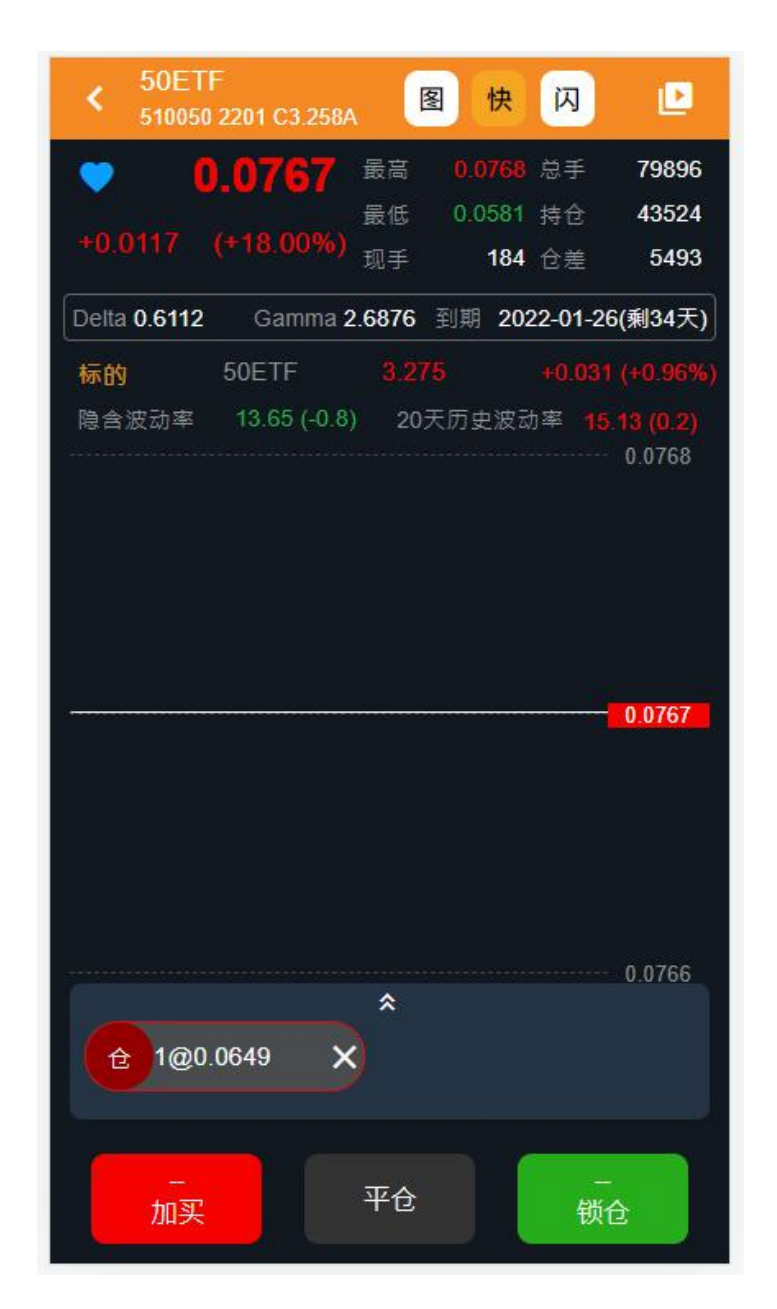

■ 闪电下单

闪电下单各个按钮说明:

◆ 点进买卖框内的买卖价格,可以进行下单,也可以页面下方的按钮,进行下单。

◆ 点击 , 可设置下单的价格类型, LMT 限价单, 再点进买卖框内的买卖价格, 就会以设置好的价格类型下出去了。\_\_\_\_\_

◆ **●**表示成交价置中(价格随成交价跳动);点击切换 **●**表示成交价 不置中(价格不跳动)。

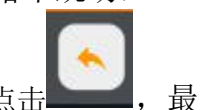

◆ 点击——, 最新价置中。

| <  | 白糖期<br>SR 22 | 权<br>03 C57 | 00 <b>(</b> | 快        | 闪  | P  |   | <  | 白糖期<br>SR 22 | 权<br>03 C57 | 00 🗵                   | 快  | 闪  | Ŀ  |
|----|--------------|-------------|-------------|----------|----|----|---|----|--------------|-------------|------------------------|----|----|----|
|    |              | LMT         | K C         | •        |    |    |   |    |              | LMT         | <ul> <li>C)</li> </ul> | 0  |    |    |
| 多仓 | 买单           | 买           |             | 卖        | 卖单 | 空仓 |   | 多仓 | 买单           | 买           |                        | 卖  | 卖单 | 空仓 |
|    |              |             | 117.0       |          |    |    |   |    |              |             | 114.5                  |    |    |    |
|    |              |             | 116.5       |          |    |    |   |    |              |             |                        |    |    |    |
|    |              |             | 116.0       |          |    |    |   |    |              |             |                        |    |    |    |
|    |              |             | 115.5       |          |    |    |   |    |              |             |                        |    |    |    |
|    |              |             | 115.0       |          |    |    |   |    |              |             |                        |    |    |    |
|    |              |             | 114.5       |          |    |    |   |    |              |             |                        |    |    |    |
|    |              |             | 114.0       |          |    |    |   |    |              |             |                        |    |    |    |
|    |              |             | 113.5       |          |    |    |   |    |              |             |                        | 10 |    |    |
|    |              |             | 113.0       |          |    |    |   |    |              |             |                        |    |    |    |
|    |              |             | 112.5       |          |    |    |   |    |              | 23          | 110.0                  | 2  |    |    |
|    |              |             | 112.0       | 10       |    |    |   |    |              |             | 109.5                  |    |    |    |
|    |              |             | 111.5       |          |    |    |   | 低  |              |             | 109.0                  |    |    |    |
|    |              |             | 111.0       |          |    |    |   |    |              |             | 108.5                  | 2  |    |    |
|    |              |             | 110.5       |          |    |    |   |    |              |             | 108.0                  |    |    |    |
|    |              | 45          | 110.0       | <u> </u> |    |    |   |    |              |             | 107.5                  |    |    |    |
|    |              |             | ×           |          |    |    |   |    |              |             | 107.0                  |    |    |    |
|    | 市价           |             | - 1 -       | +) (     | 市价 |    |   |    |              |             | 106.5                  |    |    |    |
|    | 大灯           |             |             |          | 关山 |    | 1 |    |              |             | 106.0                  |    |    |    |
|    | 撤买           |             | 全撤          |          | 撤卖 |    |   |    |              |             | 105.5                  |    |    |    |
|    |              |             |             |          |    |    |   |    |              |             | \$                     |    |    |    |

- ◆ 单击 \_\_\_\_\_ 调出进场策略选择页面,可委托出云端条件单。
- ◆ 点击 週出闪电下单设置页面,可根据自己的需要进行设置条件。

| 闪电设定  | ×      |
|-------|--------|
| 其他    |        |
| 交易设定  |        |
| 下单确认  |        |
| 平仓确认  |        |
| 显示设定  |        |
| 显示档位  | 少中多    |
| 最高低价线 |        |
|       |        |
|       |        |
|       |        |
|       |        |
|       |        |
|       |        |
| 还原预设值 | 储存修改结果 |
|       |        |

• 一般下单盒

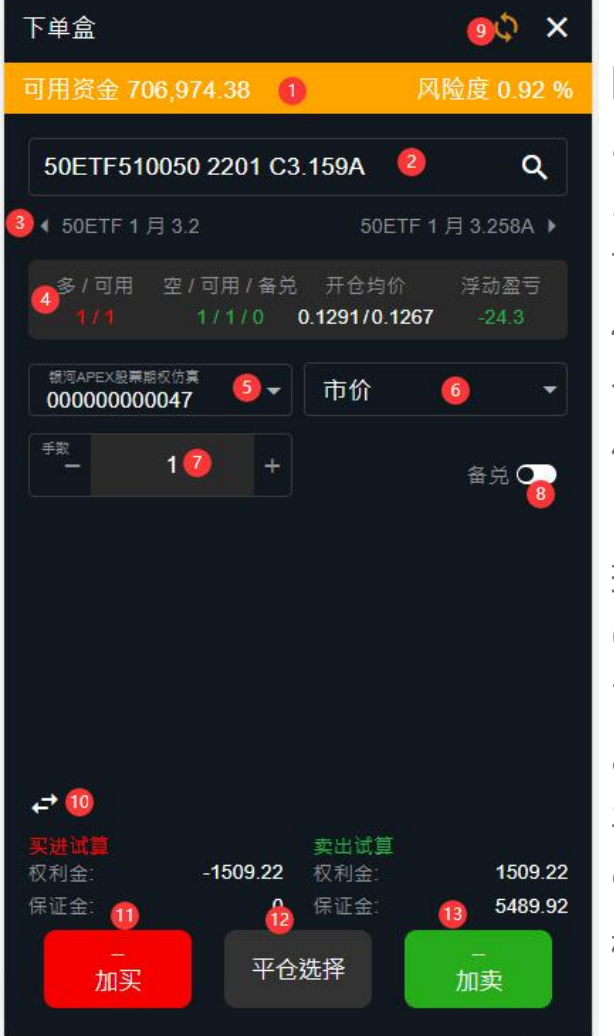

1:显示该资金账号的可用资金和风 险度

2: 提供快速搜寻商品

3:可以选择该持仓商品相邻的两个 商品

4:显示该持仓的多仓/可用数量,空 仓/可用/备兑仓数量,多空仓开仓均

价,浮动盈亏

5:显示登陆的资金账号,可快速切 换资金账号

6:显示该商品可用的价格类型

7: 自行填写报单的数量

8: 备兑按钮, 支持股票期权备兑开 平仓

9:一般下单盒可切换至高级下单盒 模式

10:显示多空仓的试算权利金及保证金,可切换显示可买开/卖开数量和可买平/卖平数量

11:进行买入开仓

12: 自行选择平多仓/平仓

13:进行卖出开仓

高级下单盒

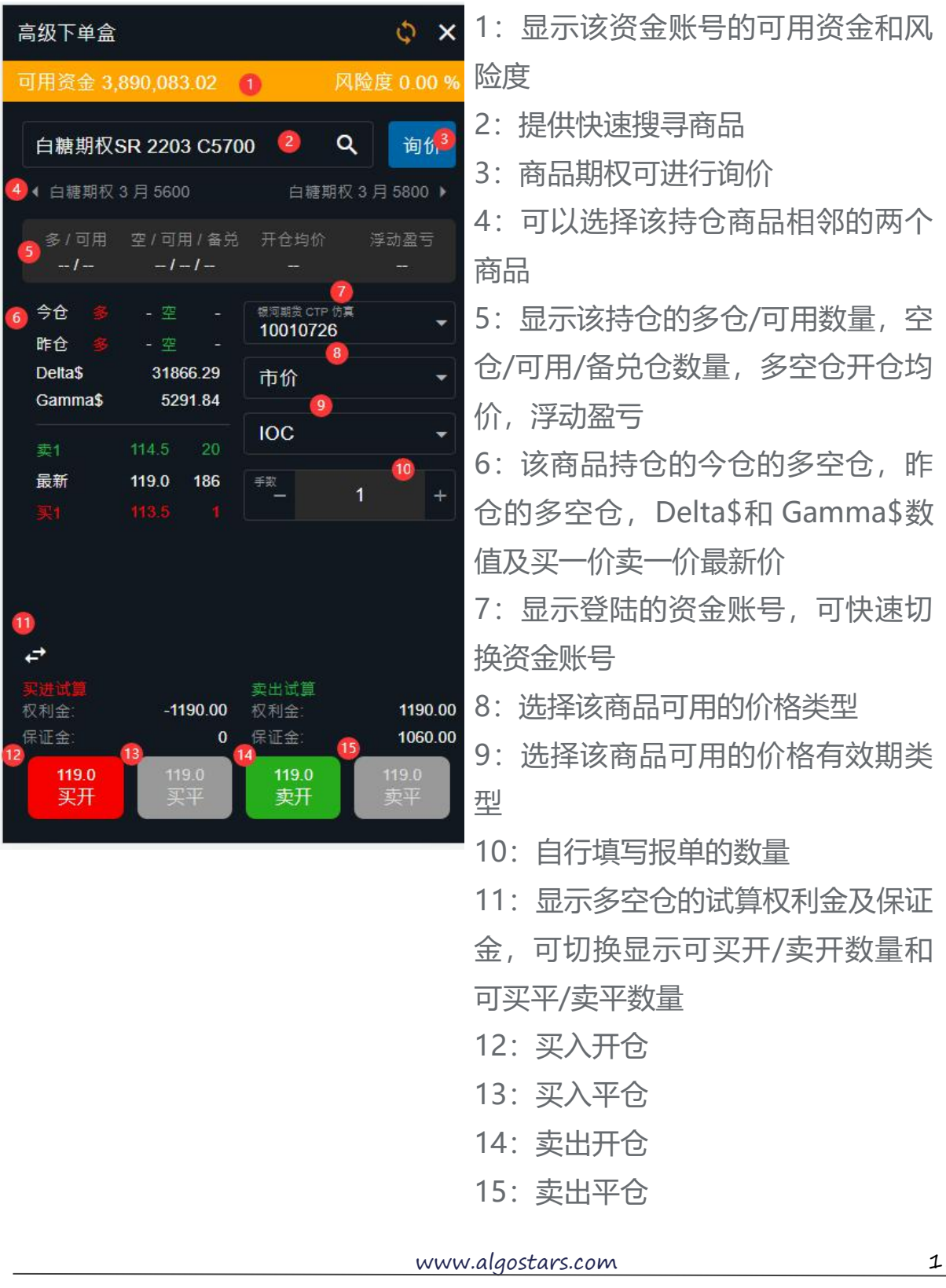

• 汉堡账务页

- 1. 账号管理
- 2. 基币
- 3. 常驻显示
- 4. 结算单
  - 。 提供日结算单查询功能
  - 。 提供历史日结算单查询
  - 提供自动确认结算单功能,开启自动确认后,下次登录不弹出结算单确认 视窗,结算单将自动确认。
- 5, 银期转账
- 6: 备兑锁定与解锁
- 7: 行权记录
- 8: 讯息提醒

| 白糖         |                     |                |                    |               |
|------------|---------------------|----------------|--------------------|---------------|
| <b>574</b> | <b>19</b><br>0.00%) |                | 逐笔浮盈:<br>总Delta\$: | -76<br>-4,186 |
| 看涨         | 期权 Ca               | all 👎          | 总Gamma\$ :         | 627           |
| 最新价        |                     |                | 期权平仓盈亏:            |               |
| ▲ 2022     | :03                 |                | 权利金收支:             |               |
| -          |                     |                | 静态权益:              | 713,807       |
| 439.5      |                     |                | 市值权益:              | 713,807       |
|            |                     |                | 可用资金:              | 701,117       |
| -          |                     |                | 占用保证金:             | 6,563         |
| 257.8      |                     |                | 风险度:               | 0.92%         |
| 169.0      |                     |                | 显示币别 🛛 🙎           | CNY 🔻         |
| 111.9      |                     |                | 常驻显示               |               |
| 69.5       |                     |                | 结算单                | ❹ >           |
| 43.0       |                     |                | 资金转帐               | 5 >           |
| 26.5       |                     |                | 备兑锁定与解锁            | 6 >           |
| 16:5       |                     | 16.0           | 行权记录               | 7 >           |
| 10.5       | 10.5                |                | 讯息提醒               | 8 >           |
| 7.0        | 7.0                 | 6.5            |                    |               |
| 合          |                     | <b>⊕</b><br>Ⅲ件 |                    |               |

#### 3.3 期权

可查看国内各大交易所的期权商品合约。

| 白糖        | 期权 🕶                | 点     | d W                        | Hand           | WRC                            | ii)                 |  |
|-----------|---------------------|-------|----------------------------|----------------|--------------------------------|---------------------|--|
| 市<br>\$71 | 场权益<br>[多]即不        | 标的信   | 浮动盈亏<br>( <b>二</b> 76.3)   | 話进り            | 风险/<br>(13.67                  | <sup>g</sup><br>勒品详 |  |
| <b>57</b> | <b>贞页</b><br>).02%) |       | 隐含波动 <sup>:</sup><br>20天历史 | 率<br>波动率       | 13.12 (-0.3)<br>≇ 11.20 (-0.1) |                     |  |
| 看涨        | (期权 C               | all 🖪 | \$                         | ► <b>看</b>     | 昏跌期权                           | Put                 |  |
| 最新价       | 卖价                  | 买价    | 行权们人                       |                | <b>抗和</b>                      | 企豪你                 |  |
| ▲ 2022    | 203                 |       | 5                          | 如7<br>47天      | 到期 🧿                           | 策略                  |  |
| -         |                     | 493.5 | 5200                       |                |                                | 3.5                 |  |
| 439.5     |                     |       | 5300                       |                |                                | 6.0                 |  |
| -         |                     |       | 5400                       | 11.0           |                                | 11.0                |  |
| 257-5     |                     |       | 5500                       | 23.0           | 23.5                           | 23.0                |  |
| 169.0     |                     |       | 5600                       | 45.5           | 46.5                           | 45.5                |  |
| 111.0     |                     |       | 5700                       | 85.5           | 87.5                           | 86.0                |  |
| 70.5      |                     | 70.0  | 5800                       | 144.5          | 146.5                          | 146.0               |  |
| 43.5      |                     |       | 5900                       | 216.5          | 218.5                          | 220.5               |  |
| 26.5      |                     |       | 6000                       | 領权             | 价显示                            | -                   |  |
| 16.0      |                     | 16.0  | 6100                       | 389.0          | 392.5                          | 380.0               |  |
| 10.5      | 10.5                | 10.0  | 6200                       | 471.0          |                                | -                   |  |
| 前页        |                     | ∰     | <b>1</b> 三<br>期权           | <b>(</b><br>交易 |                                | •••<br>更多           |  |

| 商品选择            | ×        |
|-----------------|----------|
| 上海证券交易所         |          |
| 50ETF           | 300ETF   |
| <b>深圳证券交易</b> 所 |          |
| 300ETF          | ]        |
| 中国金融期货交易所       | ŕ        |
| 沪深300期权         | ]        |
| 上海期货交易所         |          |
| 沪铜期权            | 天然橡胶期权   |
| 沪金期权            | 〕 〔 沪锌期权 |
| 沪铝期权            | 〕        |
| 郑州商品交易所         |          |
| 台籍的权            |          |

策略下单盒:

点击「期权」页面的【策略】按钮,打开商品的策略下单盒;可直接选取下拉选单快速 变换策略。

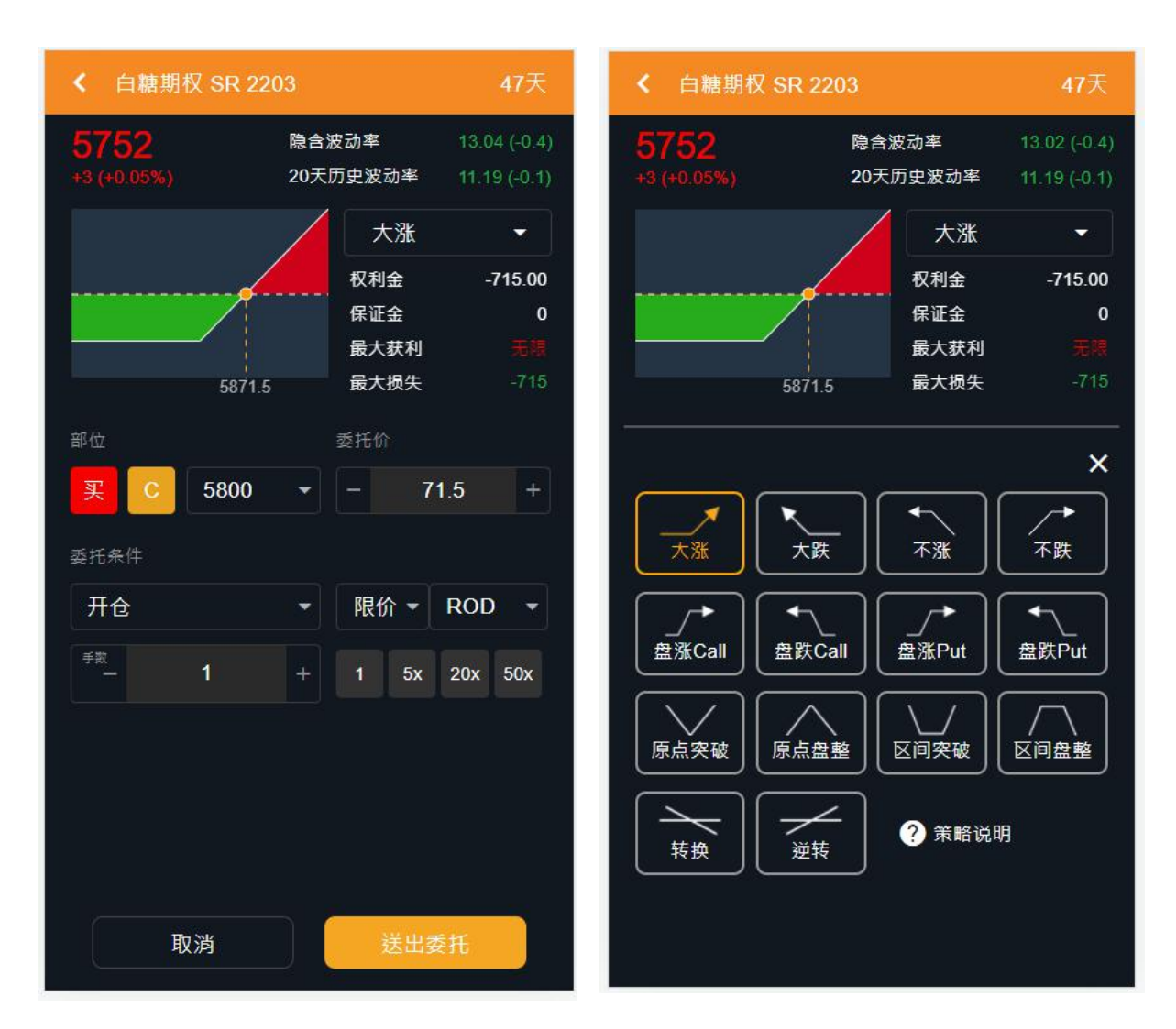

策略下单盒栏位说明

■ 显示该期权的标的商品的信息

| ✔ 白糖期权 SF   | R 2203   | 47天          |
|-------------|----------|--------------|
| 5752        | 隐含波动率    | 13.00 (-0.4) |
| +3 (+0.05%) | 20天历史波动率 | 11.19 (-0.1) |

- 盈亏图表分析标示:
  - ◆ 最大获利
  - ◆ 最大损失
  - ◆ 损益两平点
- 当用户调整商品栏位设定,即时更新盈亏图表
  - ◆ 行权价格变动时
  - ◆ 价格变动时

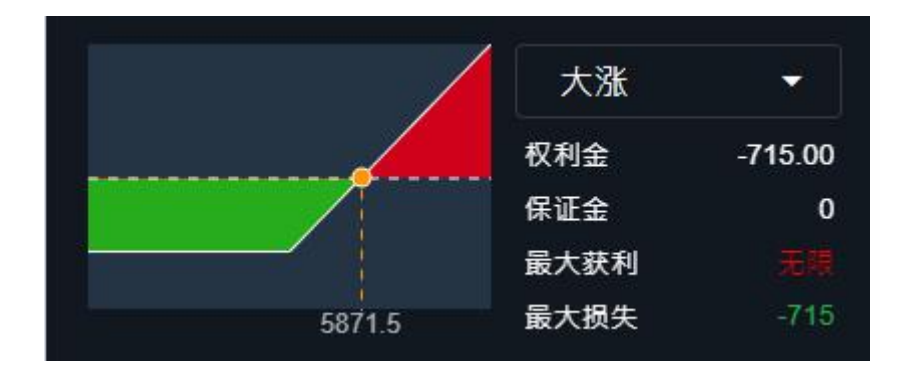

- 下单盒各栏位说明
  - ◆ ①买/卖
  - ◆ ②Call/Put 合约别
  - ◆ ③行权价
  - ◆ ④价格栏
  - ♦ ⑤手数
  - ◆ ⑥有效期
    - ✔ ROD: 当日有效单
    - ✔ IOC: 立即成交否则取消
    - ✔ FOK: 全部成交否则取消

- ◆ ⑦仓别
  - ✔ 自动
  - ✔ 开仓
  - ✔ 平仓
  - ✓ 平今
  - ✔ 平昨
  - ✔ 备开
  - ✓ 备平

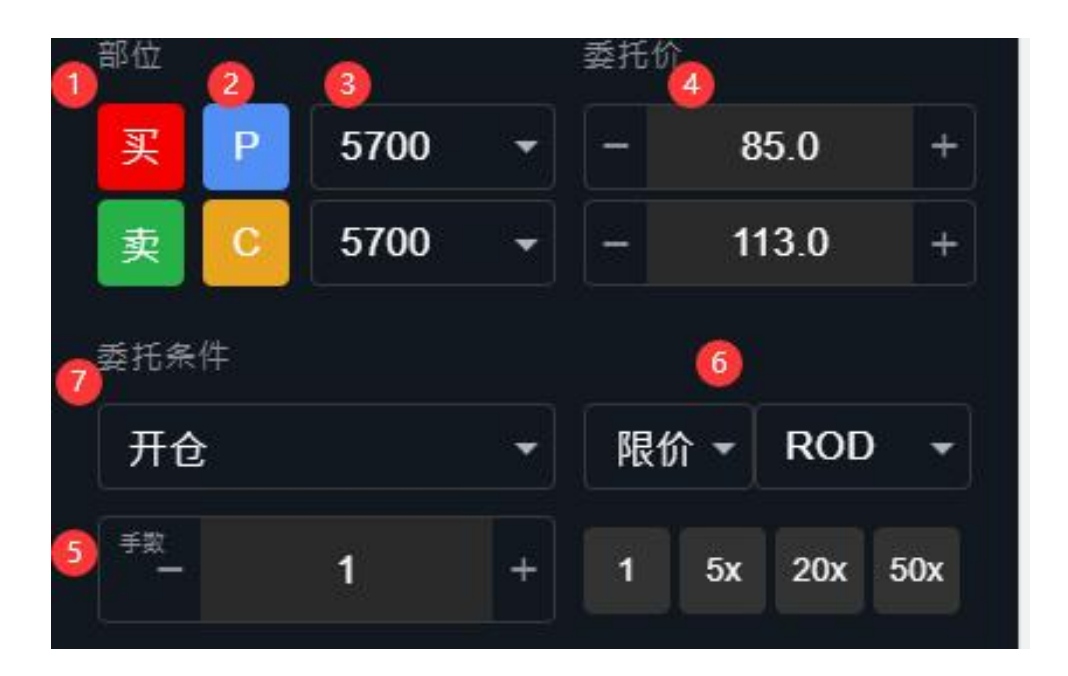

#### 3.4 交易

■ 持仓

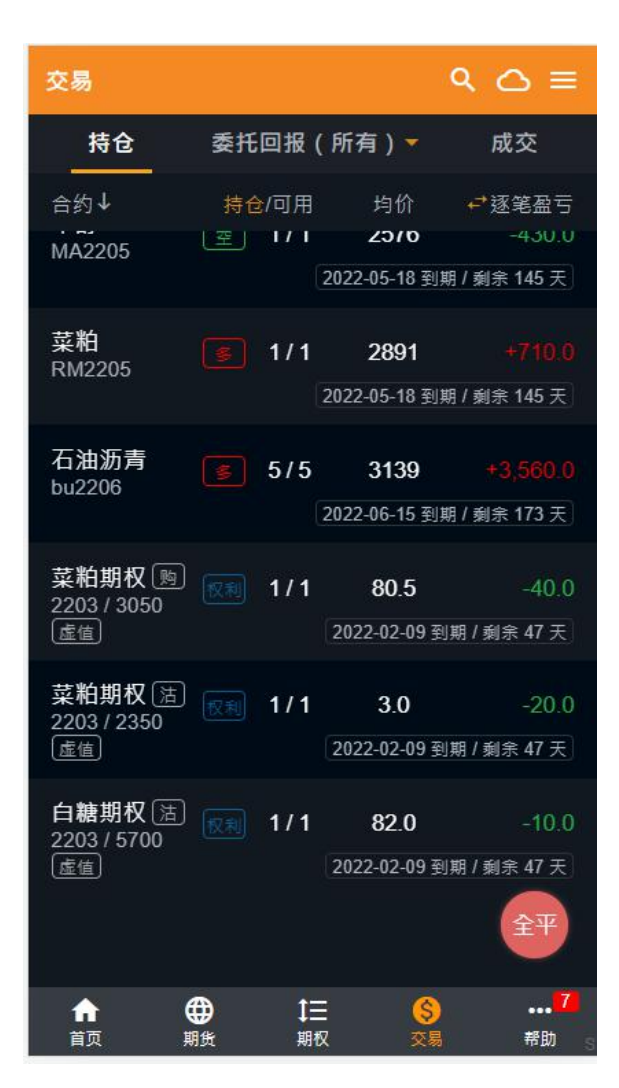

◆ 明细

该商品持仓的明细资料

◆ 反手

点击「反手」按钮,对方价平仓,可针对该合约净持仓数量平仓&反向开仓 注:为保证成交,反手功能会先将该合约的挂单全部撤单

◆ 平仓

点击「平」按钮,可连动打开该品种平仓下单盒,送出平仓指令 锁仓时,点击「平」按钮,可选择以市价或对方价平仓

◆ 行权

对持仓进行单个行权和组合行权。

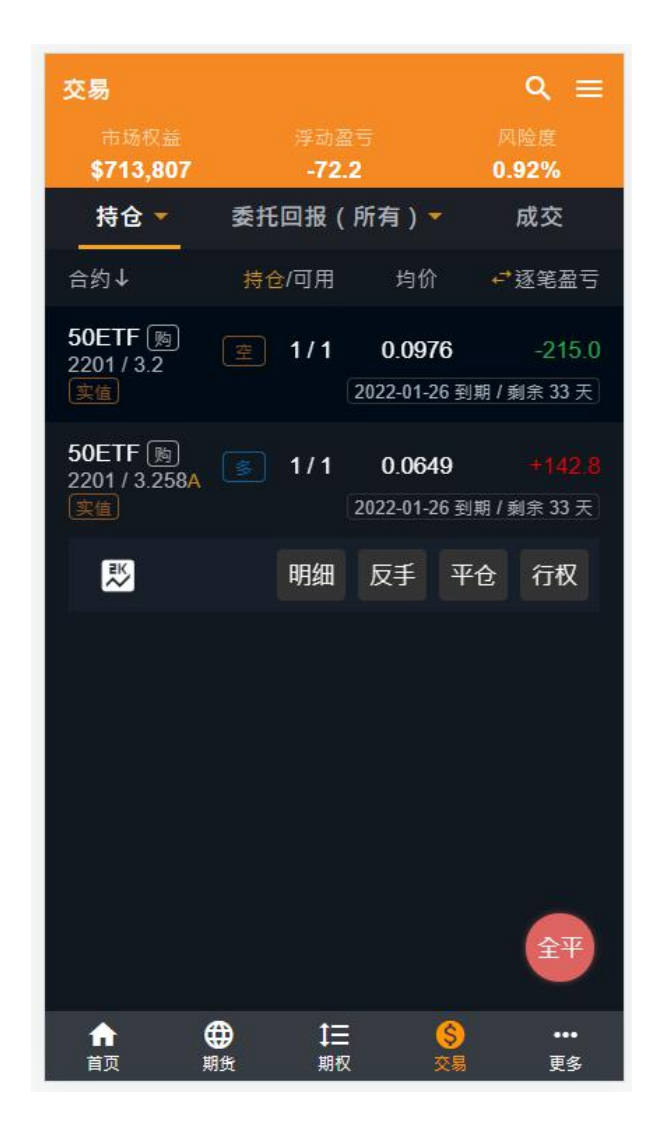

- 委托汇报
  - ◆ 所有回报
  - ◆ 有效回报
    - 删单
    - 改价
    - 改量

# AlgoStars★策略呈

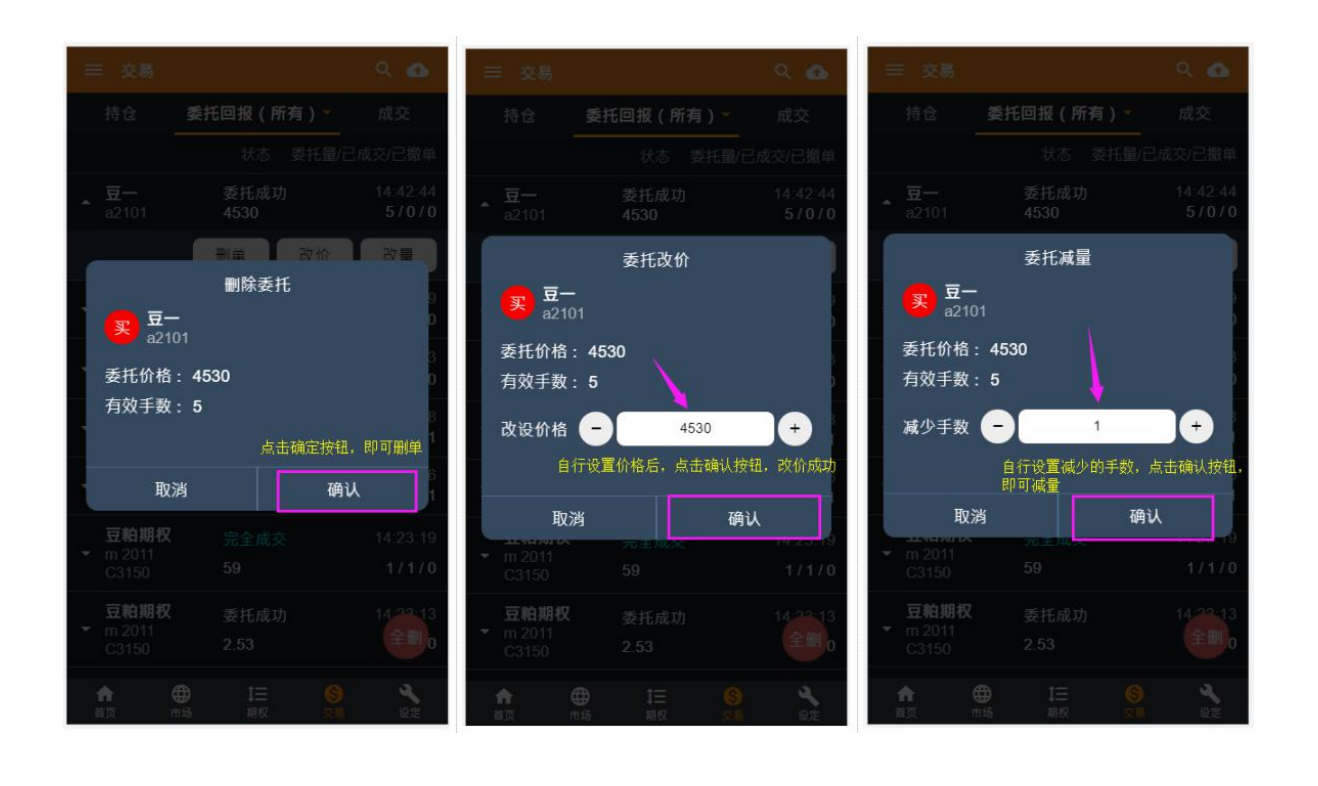

- ◆ 完全成交
- ◆ 部分成交
- ◆ 错误回报
- 成交
- 全平
  - ◆ 点击「全平」按钮,可将该交易账号下所有的持仓部位以市价全部平仓。
- 全删
  - ◆ 点击「全删」按钮,可将该交易账号下所有的挂单中的报单全部删单。

#### 3.5 更多

提供国泰君安期货官网地址,软件问题回报,系统设置:账户管理、系统设定、 交易设定、设备信息。

- 可直接进入国泰君安期货官网
- 发送软件问题回报
- 账户管理:提供使用者账号资讯,账号管理及登出会员功能
  - 使用资金账号登入的用户,可在账号管理中检视用户名称
  - 点击账号该栏位,进行账号密码修改

| 管理资金帐户                       | ×                      | 变更交易密码 X                                                                                                    |
|------------------------------|------------------------|----------------------------------------------------------------------------------------------------|
| ••                           | -                      |                                                                                                    |
| -                            | 0                      | a na statistica da seconda da seconda da seconda da seconda da seconda da seconda da seconda da seconda da seco |
|                              |                        | 旧密码                                                                                                    |
|                              |                        | 新密码                                                                                                    |
|                              |                        | 确认新密码                                                                                                    |
|                              |                        | 取消 变更交易密码                                                                                                    |
| 点击此处可以<br>进行修改密码<br>修改零码     | 点击此处可以查看<br>结算单<br>结算单 | 输入新旧密码,点击变更交易密码即可修改                                                                                             |
| 登入其它帐号<br>点击此处,<br>可同时登陆其他账号 | 登出退出当前账号               |                                                                                                    |

- 系统设定:
  - ■报单音效:提供使用者设定开启或关闭报单音效。
  - 系统语系:可设定繁体、简体,English语系。切换语系会重新载入页面。
  - 输入方式: 可设定键盘、卷动。
  - 动线音效:可设定是否打开
  - 资料音效:可设定是否打开
  - 推播通知设定: 可自行选择设定
  - 不进入休眠: 可设定是否打开
  - 进阶音效设定: 可设定是否打开
  - 滑鼠点击连动:可设定版面内,整个软件范围

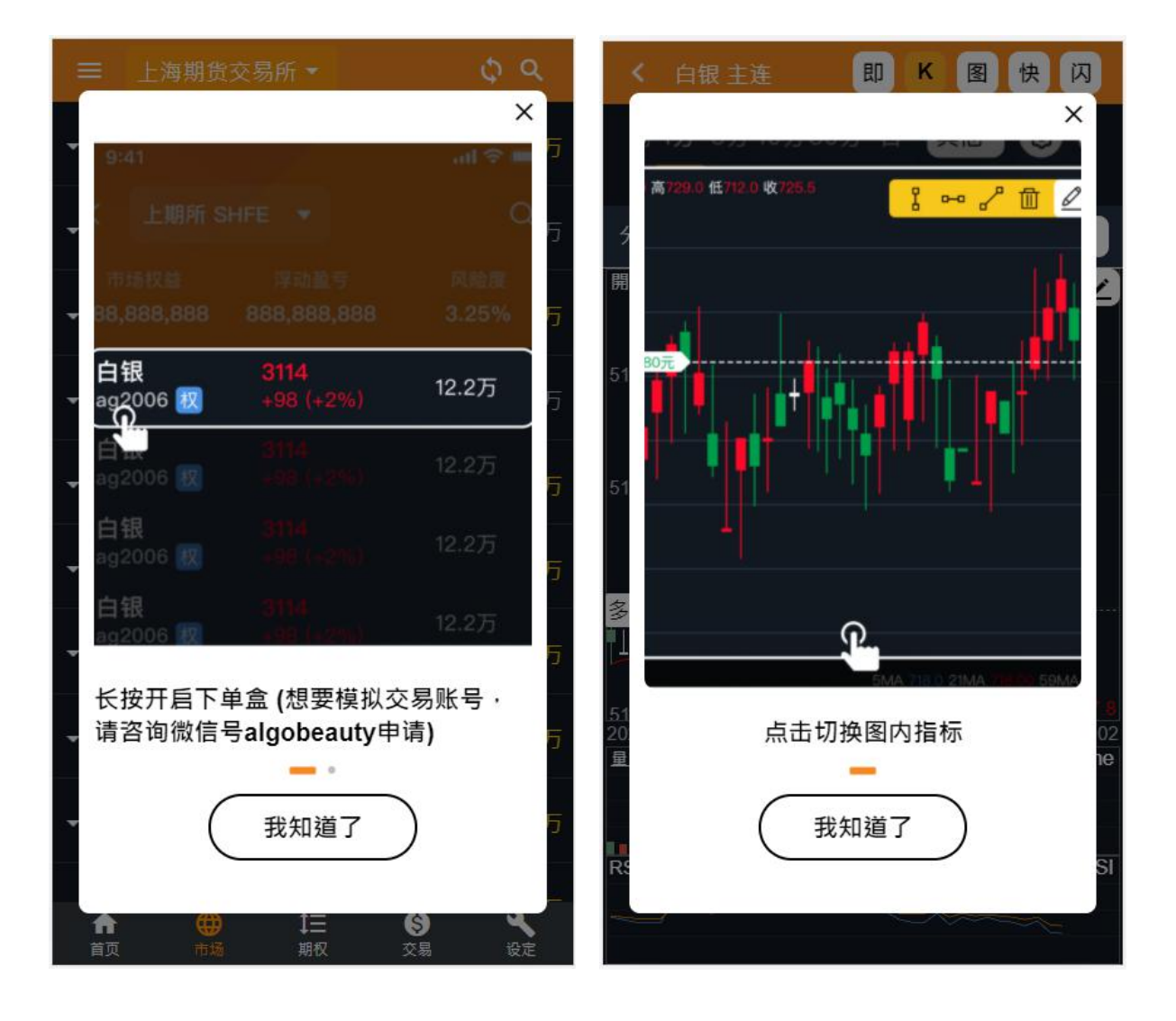

■ 再次显示新手教学:提供用户熟悉使用软件。

- 交易设定:
  - 下单盒
    - ◆ 下单确认:系统预设下单盒点击下单时会跳出确认视窗,使用者可设定确 认视窗是否需要显示。
  - 闪电下单
    - ◆ 下单确认:系统预设闪电下单点击下单时会跳出确认视窗,使用者可设定
       确认视窗是否需要显示。
  - 快速下单
    - ◆ 提供使用者自行设定快速下单按钮买进预设、卖出预设价格
  - 预设下单数量
    - ◆ 提供期货、期权、证券类型分别设定预设下单数量,点击数量设定框,弹
       出键盘可修改设定。
  - 自动拆单
    - ◆ 提供期货、期权分别设定拆单数量,点击数量设定框,弹出键盘可修改设定。
  - 持仓反手
    - ◆ 反手预设价格,可设定市价,最新价加挂 N 跳,对手价加挂 N 跳。
    - ◆ 加挂跳出, 自行设定数量。
  - 其他

◆ 回报音效:委托下单之后,会出现音效,使用者可设定回报音效是否需要。

◆ 下单盒 Greeks: 设定之后,点开期权的一般下单盒,会显示 Delta\$ 数值 和 Gamma\$数值。

◆ 上期所, ine 平仓设定: 模拟账户暂不支持这两个交易所平仓。

www.algostars.com

31

◆ 超价加挂跳数

• 设备信息:显示 IP 和 MAC 地址以及软件的一些信息。

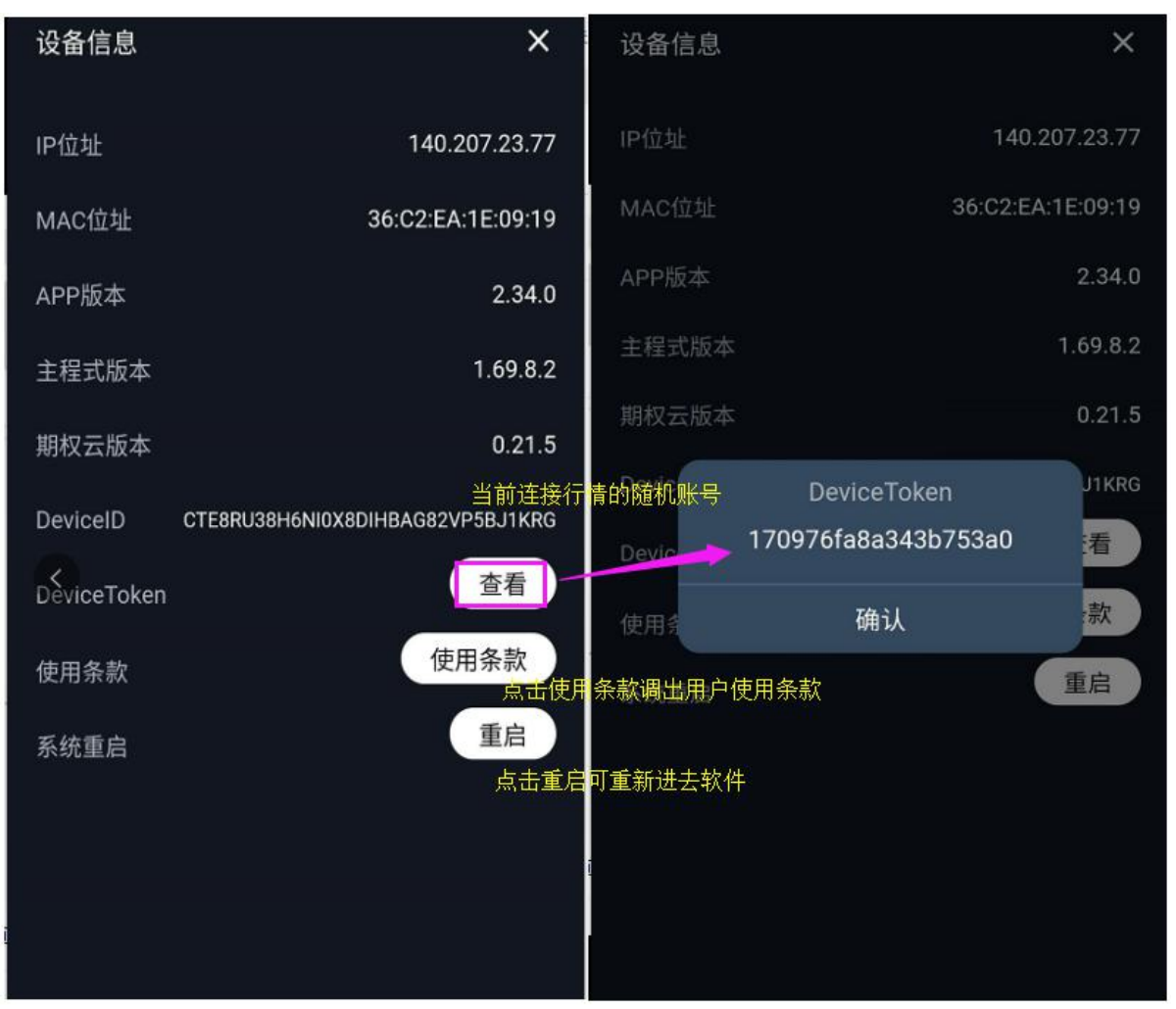

#### 3.特色功能

#### 4.1 数据分析

主要展示很多咨讯,可供查看各种指标,如Ⅳ龙虎榜、持仓量、隐含波等; 详细教学,可以参考策略星学院网站 <sup>②</sup>https://school.algostars.com.cn/

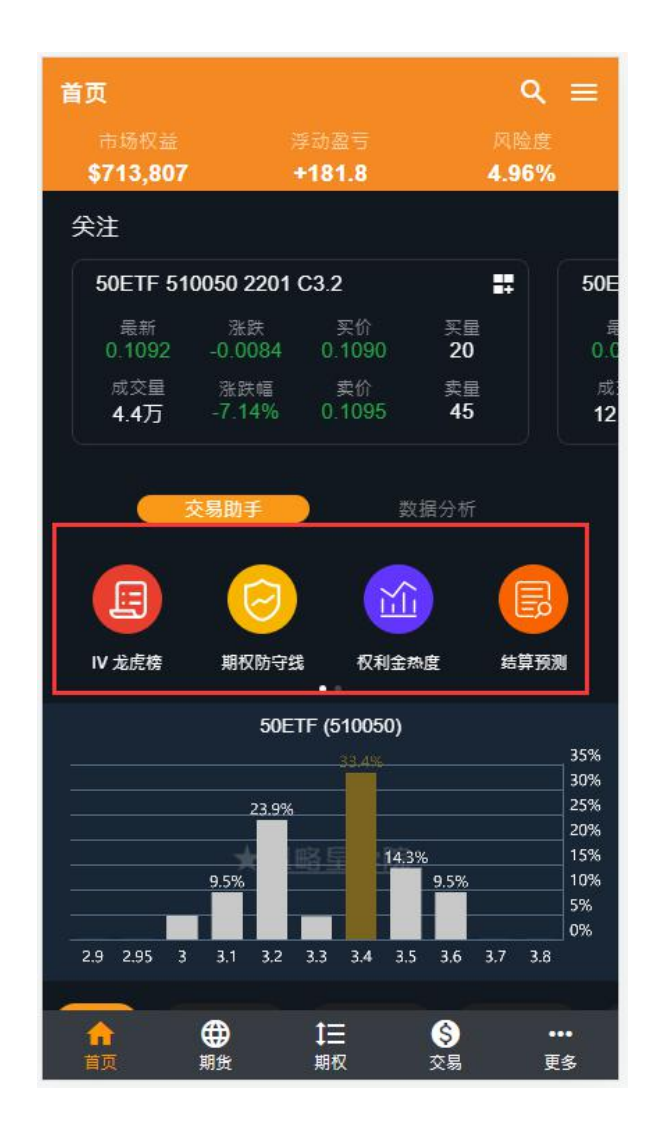